Istituto Centrale per il Catalogo Unico delle Biblioteche Italiane e per le Informazioni bibliografiche

> Manuali utente per SBN WEB

# **Gestione bibliografica**

Creazione elementi di authority Versione 1.0

## Sommario

| Ge | stione bibliografica – Creazione elementi authority | 1  |
|----|-----------------------------------------------------|----|
| 1. | Crea Autore                                         | 3  |
| 2. | Crea Titolo Uniforme1                               | 12 |
| 3. | Crea Luogo1                                         | 15 |

## 1.Crea Autore

La creazione dell'Autore può avvenire sia in fase di creazione/correzione di un titolo, sia accedendo dalla voce Autori del menu di Interrogazione. Nel primo caso è possibile anche registrare (e modificare) il legame Titolo-Autore, nel secondo caso invece è consentita soltanto la creazione/correzione dell'Autore indipendentemente dai legami ai titoli.

L'autore può essere creato soltanto in locale oppure in condivisione con l'Indice. Per la creazione di un Autore [loc] vedi Catalogazione locale

Per la creazione di un Autore in condivisione con l'Indice occorre preliminarmente effettuare la ricerca in Polo e in Indice; qualora la ricerca non abbia dato esito positivo si può procede alla creazione dell'Autore cliccando sul tasto Crea (Figura 1 - Ricerca autore).

|                                                             | Ambiente COLLAUDO (71) - Polo SBW - SBI                   | N Web      |
|-------------------------------------------------------------|-----------------------------------------------------------|------------|
| Biblioteca: IC - Istituto Cent                              | trale Per II Catalogo Unico Delle Biblioteche Utenje aste | .ogout 💶 💓 |
| <ul> <li>Interrogazione</li> </ul>                          | Ricerca autore                                            |            |
| Titolo                                                      | Autore non trovato                                        |            |
| <u>Autore</u>                                               | Nome: Berti, Giacomo 🗣 Inizio O Intero O Parole O         |            |
| Marca                                                       | Vid: ISADN:                                               |            |
| Luogo                                                       | Tipo nome: Tutti O Personale  Collettivo O                |            |
| Soggetti                                                    |                                                           |            |
| Classificazioni                                             | Forma: Tutti O Accettata O Rinvio O                       |            |
| D ID gestionali                                             | Paese                                                     |            |
| Pronosta Correzione                                         | Anno di nascita da a Anno di morte da a                   |            |
| □ Liste di Confronto                                        | Elem. blocco 20 Ordinamento Identificativo                |            |
| Acquisizioni                                                | Liv. di ricerca Locale 🗹 Indice 🔽                         |            |
| Documento Ficico                                            | Cerca Crea Crea in Locale                                 |            |
| <ul> <li>Bocamento Halco</li> <li>Consizi</li> </ul>        |                                                           |            |
| - Servizi                                                   |                                                           |            |
| Elaborazioni differite                                      |                                                           |            |
| Amminist, del sistema                                       |                                                           |            |
| sbnmarc: 2012-12-07 16:43:00<br>sbnweb: 2012-12-12 17:15:43 |                                                           |            |
|                                                             |                                                           |            |
|                                                             |                                                           |            |
|                                                             |                                                           |            |
|                                                             |                                                           |            |
|                                                             |                                                           |            |
|                                                             |                                                           |            |
|                                                             |                                                           |            |
|                                                             |                                                           | tep        |

Figura 1 - Ricerca autore

Per il trattamento dell'Autore persona si rimanda alle *Linee guida per la compilazione dell'Authority control-Autore personale in SBN*: (<u>http://www.iccu.sbn.it/opencms/export/sites/iccu/documenti/2011/AF Indica zioni e regole 01 12 2009.pdf</u>).

La maschera di creazione dell'Autore viene valorizzata con i criteri impostati per la ricerca (Figura 2 - Mappa Crea autore) Versione 1.0 08/03/2013 Pagina 3 di 20

|                                    | Ambiente COLLAUDO (71) - Polo SBW -                         | - SBN Web  |
|------------------------------------|-------------------------------------------------------------|------------|
| Biblioteca: IC - Istituto Cent     | ntrale Per II Catalogo Unico Delle Biblioteche Utente: aste | Logout 🛄 💓 |
| <ul> <li>Interrogazione</li> </ul> |                                                             |            |
| Titolo                             |                                                             |            |
| <u>Autore</u>                      |                                                             |            |
| □ <u>Marca</u>                     | bleni, Giacomo                                              |            |
| D Luogo                            | Nome - Ra                                                   |            |
| Soggetti                           |                                                             |            |
| Classificazioni                    | Lingua Datazione Datazione                                  |            |
| Thesauro                           | Note                                                        |            |
| ID gestionali                      | Informativa                                                 |            |
| Proposta Correzione                |                                                             |            |
| Liste di Confronto                 | Fonti Si/No Sigla Nota 최근 원                                 |            |
| Acquisizioni                       |                                                             |            |
| Documento Fisico                   | catalogatore                                                |            |
| Servizi                            |                                                             |            |
| Elaborazioni differite             | Data inserim. Ultimo aggiornam.                             |            |
| Amminist, del sistema              | Ok Annulla                                                  |            |
| sbnmarc: 2012-12-07 16:43:00       |                                                             |            |
| sbnweb: 2012-12-12 17:15:43        |                                                             |            |
|                                    |                                                             |            |
|                                    |                                                             |            |
|                                    |                                                             |            |
|                                    |                                                             |            |
|                                    |                                                             |            |
|                                    |                                                             |            |
|                                    |                                                             |            |
|                                    |                                                             |            |
|                                    |                                                             | 100        |

Figura 2 - Mappa Crea autore

La maschera di creazione dell'Autore comprende i seguenti campi:

- Norme: campo già valorizzato con RICA e non inibito;
- **Agenzia**: campo già valorizzato con IT ICCU non inibito, modificabile, ma non prende la modifica nemmeno inserendo l'altro valore in tabella
- **ISADN**: inibito, n. progressivo attribuito automaticamente dal sistema all'autore lavorato in authority (livello 97) dalla Struttura;
- **Vid**: inibito, n. identificativo attribuito automaticamente dal sistema una volta completata la creazione;
- Livello: obbligatorio
- Forma: obbligatorio
- Tipo nome: obbligatorio
- **Paese**: facoltativo, si sceglie da tabella il paese di nascita per l'autore persona o di residenza per l'ente autore;
- **Nome**: obbligatorio
- **Lingua**: facoltativo, si sceglie da tabella la lingua prevalentemente usata dall'autore persona o nelle pubblicazioni dell'ente autore;
- **Datazione**: facoltativo, si compila inserendo gli anni di nascita-morte per l'autore persona e fondazione/chiusura per l'ente autore;
- **Nota informativa**: facoltativo, si compila con brevi cenni biografici documentati dalle fonti;
- **Fonti**: facoltativo, si scelgono i repertori<sup>1</sup> da tabella (click su icona di inserimento riga, click su icona di ricerca, fuoco su repertorio di interesse

<sup>&</sup>lt;sup>1</sup> I repertori, rispettivamente contraddistinti dal codice A o M, si suddividono in fonti relative agli Autori e ai Tipografi e fonti relative alle Marche tipografiche. Versione 1.0 08/03/2013 Pagina 4 di 20

e click sul bottone 'Scegli'); nel primo campo della riga viene valorizzato automaticamente 'Sì', che può essere modificato in 'No'; nel secondo campo viene inserita la sigla del repertorio scelto; nel terzo campo è possibile inserire una nota per precisare, ad es. l'anno o il n. del v. del repertorio citato;

- **Nota catalogatore**: facoltativo, si compila con la citazione delle fonti non presenti in tabella che si sono consultate per redazione della Nota informativa;
- Data inserimento: inibito, valorizzato da sistema;
- Data ultimo aggiornamento: inibito, valorizzato da sistema.

Una volta compilati i campi obbligatori cliccando sul tasto **Ok** si passa alla registrazione sulla base dati di Polo e di Indice del nuovo Autore (Figura 3 – Analitica autore

Nel caso in cui l'autore creato trovi una corrispondenza con uno o più autori simili sulla base dati di Polo e/o di Indice, il sistema ne prospetta la lista sintetica sulla quale sono a disposizione del catalogatore i bottoni **Torna al dettaglio**, che riporta l'operatore sulla maschera di creazione con i campi liberi per accogliere tutte le modifiche, e **Conferma inser/aggior.** che consente di registrare il nuovo autore soltanto se questo non è uguale ad un autore già presente sulla base dati di Polo e/o Indice (Figura 4 - Lista sintetica dei simili)

|                                | A        |                          | Ambie                   | nte COLLA          | UD     | 0 (71)          | - Pol | o SBW -   | SBN  | Web     |
|--------------------------------|----------|--------------------------|-------------------------|--------------------|--------|-----------------|-------|-----------|------|---------|
| Biblioteca: IC - Istituto Cent | rale Per | Il Catalogo Unico Delle  | e Biblioteche Utente: a | ste                |        |                 |       |           | Logo | out 🛄 💓 |
| ▼ Interrogazione               | Ricer    | ca autore > Crea > Sinti | etica autori            |                    |        |                 | 1     |           |      |         |
| □ <u>Titolo</u>                | Ogge     | tto di Riferimento :     | Salvi, An               | tonella            |        |                 | C:    |           |      |         |
| <u>Autore</u>                  |          |                          |                         |                    |        |                 |       |           |      |         |
| Marca                          | Ricer    | ca eseguita sulla base   | dati di Biblioteca      |                    |        |                 |       |           |      |         |
| 🗖 Luogo                        | Elem     | enti trovati: 2          |                         |                    |        | Pagina: 1       | di 1  |           |      |         |
| Soggetti                       | Pr.      | Vid                      | Nome                    | Fo                 | rma    | T.Nome          | Liv.  | Datazione |      |         |
| Classificazioni                | 1        | MILV114100               | Salvi, Antone           | dla A              |        | С               | 51    |           | ۲    |         |
| Thesauro                       | 2        | RERV039399               | Salvi, Antone           | lla A              |        | С               | 51    |           | 0    |         |
| □ ID gestionali                |          |                          |                         | Torna al dettaglio | Confe  | erma inser/aqqi | ar D  |           |      |         |
| Proposta Correzione            |          |                          |                         |                    |        |                 |       |           |      |         |
| Liste di Confronto             |          |                          |                         |                    |        |                 |       |           |      |         |
| Acquisizioni                   |          |                          |                         |                    |        |                 |       |           |      |         |
| Desumente Fision               |          |                          |                         |                    |        |                 |       |           |      |         |
| - Documento Pisico             |          |                          |                         |                    |        |                 |       |           |      |         |
| Servizi                        |          |                          |                         |                    |        |                 |       |           |      |         |
| Elaborazioni differite         |          |                          |                         |                    |        |                 |       |           |      |         |
| Amminist, del sistema          |          |                          |                         |                    |        |                 |       |           |      |         |
| sbnmarc: 2013-02-08 15:37:28   |          |                          |                         |                    |        |                 |       |           |      |         |
| sbnweb: 2013-02-28 11:04:16    |          |                          |                         |                    |        |                 |       |           |      |         |
|                                |          |                          |                         |                    |        |                 |       |           |      |         |
|                                |          |                          |                         |                    |        |                 |       |           |      |         |
|                                |          |                          |                         |                    |        |                 |       |           |      |         |
|                                |          |                          |                         |                    |        |                 |       |           |      |         |
|                                |          |                          |                         |                    |        |                 |       |           |      |         |
|                                |          |                          |                         |                    |        |                 |       |           |      |         |
|                                |          |                          |                         |                    |        |                 |       |           |      |         |
|                                |          |                          |                         |                    |        |                 |       |           |      |         |
|                                |          |                          |                         |                    |        |                 |       |           |      | ter     |
|                                |          |                          | Figura 4 -              | Lista sintetica    | dei si | imili           |       |           |      |         |

Sulla maschera con l'elenco alfabetico dei Repertori è possibile effettuare ricerche per Descrizione, Sigla e Tipo (A o M) di repertorio e, cliccando sul tasto 'Ricarica', ripristinare sullo schermo l'elenco completo. E' possibile stampare (bottone Stampa) le liste prodotte.

La tabella dei repertori è implementata dall'ICCU; gli aggiornamenti periodici sono resi disponibili ai Poli attraverso la funzione specifica Allineamento Repertori (Elaborazioni differite > Funzioni di servizio > Gestione bibliografica > Allineamento repertori; vedi capitolo Elaborazioni differite).

Se l'autore è identico ad un autore già presente, il sistema risponde con il msg.: 'Protocollo di INDICE: Trovati autori con nomi simili - TROVATO AUTORE IDENTICO - FORZATURA IMPOSSIBILE' (Figura 5 - Conferma crea con forzatura)

|                                                             | X                  | 0                                                                                                    | Ambiente (                   | OLLAU             | DO(71)              | - Pol   | o SBW -         | SBN        | Web |
|-------------------------------------------------------------|--------------------|----------------------------------------------------------------------------------------------------|------------------------------|-------------------|---------------------|---------|-----------------|------------|-----|
|                                                             | XX                 |                                                                                                    |                              |                   |                     |         |                 | 3011       |     |
| Biblioteca: IC Istituto Cent                                | rale Per<br>Ricero | le Per II Catalogo Unico Delle Biblioteche UEgia carsco Logout 🔲 💥 Ricerca autora > Sintetica autori > Corea > Sintetica autori > Corea > Corea > Corea |                              |                   |                     |         |                 |            |     |
| = <u>Titolo</u>                                             |                    | Protocollo                                                                                                    | di INDICE: Trovati autori co | n nomi simili - 1 | ROVATO AUTORE       | IDENTIC | ) - FORZATURA I | MPOSSIBILE | 8   |
| <u>Autore</u>                                               | Ogge               | Oggetto di Riferimento : Salvi, antonella                                                                                                    |                              |                   |                     |         |                 |            |     |
| □ <u>Marca</u>                                              |                    |                                                                                                    |                              |                   |                     |         |                 |            |     |
| a <u>Luoqo</u>                                              | Ricer              | ca eseguita sulla base d                                                                                                    | ati di Biblioteca            |                   |                     |         |                 |            |     |
| o <u>Soudetti</u><br>o Classificazioni                      | Elem               | enti trovati: 2                                                                                                    |                              |                   | Pagina: 1           | di 1    |                 |            |     |
| o <u>Thesauro</u>                                           | Pr.                | Vid                                                                                                    | Nome                         | Forma             | T.Nome              | Liv.    | Datazione       |            |     |
| □ <u>ID gestionali</u>                                      | 1                  | MILV114100                                                                                                    | Salvi, Antonella             | A                 | c                   | 51      |                 | •<br>•     |     |
| Proposta Correzione                                         | 1 <u></u>          | <u>RERV039399</u>                                                                                                    | Salwi, Antonelia             | ~                 | 5                   |         |                 | 0          |     |
| Liste di Confronto                                          |                    |                                                                                                    | Torna a                      | l dettaglio       | onferma inser/aggio | or      |                 |            |     |
| Acquisizioni                                                |                    |                                                                                                    |                              |                   |                     |         |                 |            |     |
| Documento Fisico                                            |                    |                                                                                                    |                              |                   |                     |         |                 |            |     |
| ► <u>Servizi</u>                                            |                    |                                                                                                    |                              |                   |                     |         |                 |            |     |
| Elaborazioni differite                                      |                    |                                                                                                    |                              |                   |                     |         |                 |            |     |
| Amminist, del sistema                                       |                    |                                                                                                    |                              |                   |                     |         |                 |            |     |
| sbnmarc: 2013-02-08 15:37:28<br>sbnweb: 2013-02-26 17:26:37 |                    |                                                                                                    |                              |                   |                     |         |                 |            |     |
|                                                             |                    |                                                                                                    |                              |                   |                     |         |                 |            |     |
|                                                             |                    |                                                                                                    |                              |                   |                     |         |                 |            |     |
|                                                             |                    |                                                                                                    |                              |                   |                     |         |                 |            |     |
|                                                             |                    |                                                                                                    |                              |                   |                     |         |                 |            |     |
|                                                             |                    |                                                                                                    |                              |                   |                     |         |                 |            |     |
|                                                             |                    |                                                                                                    |                              |                   |                     |         |                 |            |     |
|                                                             |                    |                                                                                                    |                              |                   |                     |         |                 |            |     |
|                                                             |                    |                                                                                                    |                              |                   |                     |         |                 |            | top |

#### Figura 5 - Conferma crea con forzatura

**N.B.**: <u>Il Protocollo SBNMARC non consente la creazione con forzatura di un</u> <u>autore con la stessa stringa di un altro già presente sulla base dati di</u> <u>riferimento (Polo o Indice). Per poter inserire un omonimo è necessario fornire</u> <u>tra uncinate le appropriate qualificazioni che permettano di distinguerlo</u> <u>dall'autore con cui condivide la descrizione</u>.

)

|                                                             | Ambiente COLLAUDO (71) - Polo SBW - S                    | BN Web     |
|-------------------------------------------------------------|----------------------------------------------------------|------------|
| Biblioteca: IC Istituto Centr                               | ale Per II Catalogo Unico Delle Biblioteche Utente, aste | Logout 🛄 💥 |
| ▼ Interrogazione                                            | Ricerca autore > Analitica                               |            |
| □ <u>Titolo</u>                                             | Operazione correttamente eseguita                        |            |
| <u>Autore</u>                                               | L<br>Ricerca effettuata sulla Base Dati di Indice        |            |
| 🗢 <u>Marca</u>                                              | 3 SBWV102392 Berti, Glacomo                              |            |
| 🗖 <u>Luogo</u>                                              |                                                          |            |
| Soggetti                                                    | Dettaglio Vara Esamina V Esegu                           |            |
| Classificazioni                                             |                                                          |            |
| Thesauro                                                    |                                                          |            |
| □ ID gestionali                                             |                                                          |            |
| Proposta Correzione                                         |                                                          |            |
| Liste di Confronto                                          |                                                          |            |
| Acquisizioni                                                |                                                          |            |
| Documento Fisico                                            |                                                          |            |
| ► <u>Servizi</u>                                            |                                                          |            |
| Elaborazioni differite                                      |                                                          |            |
| Amminist. del sistema                                       |                                                          |            |
| sbnmarc: 2012-12-07 16:43:00<br>sbnweb: 2012-12-12-17-16:42 |                                                          |            |
| Spined. 1012-12-12 11.15.45                                 |                                                          |            |
|                                                             |                                                          |            |
|                                                             |                                                          |            |
|                                                             |                                                          |            |
|                                                             |                                                          |            |
|                                                             |                                                          |            |
|                                                             |                                                          |            |
|                                                             |                                                          |            |
|                                                             |                                                          | top        |

#### Figura 3 – Analitica autore

Nel caso in cui l'autore creato trovi una corrispondenza con uno o più autori simili<sup>2</sup> sulla base dati di Polo e/o di Indice, il sistema ne prospetta la lista sintetica sulla quale sono a disposizione del catalogatore i bottoni **Torna al dettaglio**, che riporta l'operatore sulla maschera di creazione con i campi liberi per accogliere tutte le modifiche, e **Conferma inser/aggior.** che consente di registrare il nuovo autore soltanto se questo non è uguale ad un autore già presente sulla base dati di Polo e/o Indice (Figura 4 - Lista sintetica dei simili)

|                                                             | At 93 96                                                               | Ambiente C                          | OLLAUD         | 0 (71)          | - Pol | o SBW     | - SBN | Web    |
|-------------------------------------------------------------|------------------------------------------------------------------------|-------------------------------------|----------------|-----------------|-------|-----------|-------|--------|
| Biblioteca: IC - Istituto Cent                              | rale Per II Catalogo Unico Delle B<br>Ricerca autore > Crea > Sintetic | iblioteche Utente: aste<br>a autori |                |                 |       |           | Logo  | ut 🛄 💓 |
| <ul> <li>Interrogazione</li> </ul>                          | Oggetto di Riferimento :                                               | Salvi, Antonella                    |                |                 | 1     |           |       |        |
|                                                             | -                                                                      |                                     |                |                 | -     |           |       |        |
| Autore                                                      | Ricerca eseguita sulla base da                                         | ti di Biblioteca                    |                |                 |       |           |       |        |
| □ <u>Marca</u>                                              |                                                                        |                                     |                |                 | 1. 4  |           |       |        |
| B Coggotti                                                  | Elementi trovati: 2                                                    | N                                   | F              | Pagina: []      |       | Deterious |       |        |
| D <u>Soudelli</u>                                           | 1 MUV114100                                                            | Salvi Antonella                     | Forma          | 1.Nome          | 51    | Datazione | •     |        |
| D Classificazioni                                           | 2 RERV039399                                                           | Salvi, Antonella                    | A              | c               | 51    |           | 0     |        |
| D ID gestionali                                             | L                                                                      |                                     |                |                 |       |           |       |        |
| Proposta Correzione                                         |                                                                        | Torna al c                          | dettaglio Conf | erma inser/aggi | ior   |           |       |        |
| B Liste di Confronto                                        |                                                                        |                                     |                |                 |       |           |       |        |
|                                                             |                                                                        |                                     |                |                 |       |           |       |        |
| Acquisizioni                                                |                                                                        |                                     |                |                 |       |           |       |        |
| Documento Fisico                                            |                                                                        |                                     |                |                 |       |           |       |        |
| Servizi                                                     |                                                                        |                                     |                |                 |       |           |       |        |
| Elaborazioni differite                                      | ĺ.                                                                     |                                     |                |                 |       |           |       |        |
| Amminist, del sistema                                       |                                                                        |                                     |                |                 |       |           |       |        |
| sbnmarc: 2013-02-08 15:37:28<br>sbnweb: 2013-02-28 11:04:16 |                                                                        |                                     |                |                 |       |           |       |        |
|                                                             |                                                                        |                                     |                |                 |       |           |       |        |
|                                                             |                                                                        |                                     |                |                 |       |           |       |        |
|                                                             |                                                                        |                                     |                |                 |       |           |       |        |
|                                                             |                                                                        |                                     |                |                 |       |           |       |        |
|                                                             |                                                                        |                                     |                |                 |       |           |       |        |
|                                                             |                                                                        |                                     |                |                 |       |           |       |        |
|                                                             |                                                                        |                                     |                |                 |       |           |       |        |
|                                                             |                                                                        |                                     |                |                 |       |           |       |        |
|                                                             |                                                                        |                                     |                |                 |       |           |       | tep    |

Figura 4 - Lista sintetica dei simili

Se l'autore è identico ad un autore già presente, il sistema risponde con il msg.: 'Protocollo di INDICE: Trovati autori con nomi simili - TROVATO AUTORE IDENTICO - FORZATURA IMPOSSIBILE' (Figura 5 - Conferma crea con forzatura)

|                                                             | A     |                                | Ambiente C                          | OLLAUD            | <b>0 (71)</b> ·  | - Pol    | o SBW -         | SBN        | Web |
|-------------------------------------------------------------|-------|--------------------------------|-------------------------------------|-------------------|------------------|----------|-----------------|------------|-----|
| <ul> <li>Interrogazione</li> </ul>                          | Ricen | ca autore > Sintetica autor    | ri > <u>Crea</u> > Sintetica autori |                   |                  |          |                 |            |     |
| □ <u>Titolo</u>                                             |       | <ul> <li>Protocollo</li> </ul> | di INDICE: Trovati autori con       | nomi simili - TRO | VATO AUTORE      | IDENTICO | ) - FORZATURA I | MPOSSIBILE | 8   |
| <u>Autore</u>                                               | Ogge  | atto di Riferimento :          | Seki entonelle                      |                   |                  | -        |                 |            |     |
| □ <u>Marca</u>                                              | - 55- |                                |                                     |                   |                  |          |                 |            |     |
| 🗢 <u>Luogo</u>                                              | Ricer | rca eseguita sulla base da     | ati di Biblioteca                   |                   |                  |          |                 |            |     |
| © <u>Soqqetti</u>                                           |       |                                |                                     |                   | -                |          |                 |            |     |
| Classificazioni                                             | Elem  | Ned                            | Nomo                                | Eorma             | Pagina: 1 0      |          | Dataziono       |            |     |
| Thesauro                                                    | 1     | MILV114100                     | Salvi, Antonella                    | A                 | C                | 51       | Datazione       | ۲          |     |
| □ <u>ID gestionali</u>                                      | 2     | RERV039399                     | Salvi, Antonella                    | A                 | С                | 51       |                 | 0          |     |
| D Liste di Confronte                                        |       |                                | Torne el                            |                   | orme incor/equir | <u>.</u> |                 |            |     |
|                                                             |       |                                | _ roma a                            |                   | enna inser/aggio | <u> </u> |                 |            |     |
| ► Acquisizioni                                              |       |                                |                                     |                   |                  |          |                 |            |     |
| ► Documento Físico                                          |       |                                |                                     |                   |                  |          |                 |            |     |
| <ul> <li>Servizi</li> </ul>                                 |       |                                |                                     |                   |                  |          |                 |            |     |
| Elaborazioni differite                                      |       |                                |                                     |                   |                  |          |                 |            |     |
| Amminist, del sistema                                       |       |                                |                                     |                   |                  |          |                 |            |     |
| sbnmare: 2013-02-08 15:37:28<br>sbnweb: 2012-02-26 17:25:27 |       |                                |                                     |                   |                  |          |                 |            |     |
| 101040. 1010-02-20 11.20.01                                 |       |                                |                                     |                   |                  |          |                 |            |     |
|                                                             |       |                                |                                     |                   |                  |          |                 |            |     |
|                                                             |       |                                |                                     |                   |                  |          |                 |            |     |
|                                                             |       |                                |                                     |                   |                  |          |                 |            |     |
|                                                             |       |                                |                                     |                   |                  |          |                 |            |     |
|                                                             |       |                                |                                     |                   |                  |          |                 |            |     |
|                                                             |       |                                |                                     |                   |                  |          |                 |            |     |
|                                                             |       |                                |                                     |                   |                  |          |                 |            |     |
|                                                             |       |                                |                                     |                   |                  |          |                 |            | ten |

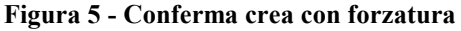

**N.B.**: <u>Il Protocollo SBNMARC non consente la creazione con forzatura di un autore con la stessa stringa di un altro già presente sulla base dati di riferimento (Polo o Indice). Per poter inserire un omonimo è necessario fornire tra uncinate le appropriate qualificazioni che permettano di distinguerlo dall'autore con cui condivide la descrizione.</u>

Sull'analitica di Indice è possibile passare all'esame sia dei Titoli collegati che del dettaglio, oppure alla gestione dell'Autore cliccando sul tasto VAI A (Figura 6 - VAI A dell'autore)

|                                                             | Ambient                                                   | te COLLAUDO (71) - Polo SBW                                           | / - SBN Web |
|-------------------------------------------------------------|-----------------------------------------------------------|-----------------------------------------------------------------------|-------------|
| Biblioteca: IC - Istituto Cent                              | rale Per II Catalogo Unico Delle Biblioteche Utente: aste |                                                                       | Logout 🛄 💥  |
| <ul> <li>Interrogazione</li> </ul>                          | Ricerca autore > Analitica                                |                                                                       |             |
| □ <u>Titolo</u>                                             | SBWV102392 Berti, Giacomo                                 |                                                                       | $\odot$     |
| <u>Autore</u>                                               |                                                           |                                                                       |             |
| Marca                                                       | Procedura<br>Ocetiene Dibliennefice                       | Funzione                                                              |             |
| 🗖 <u>Luogo</u>                                              | Gestione Bibliografica:                                   |                                                                       |             |
| 🗆 <u>Soqqetti</u>                                           | catalogin onimarc.                                        | Allinea autore                                                        |             |
| Classificazioni                                             |                                                           | Crea rinvio                                                           |             |
| Thesauro                                                    |                                                           | Dettaglio Cancella autore<br>Operazioni di servizio su localizzazioni |             |
| ID gestionali                                               |                                                           | Proposta di correzione                                                |             |
| Proposta Correzione                                         |                                                           |                                                                       |             |
| Liste di Confronto                                          |                                                           |                                                                       |             |
| Acquisizioni                                                |                                                           |                                                                       |             |
| Documento Fisico                                            |                                                           |                                                                       |             |
| Servizi                                                     |                                                           |                                                                       |             |
| Elaborazioni differite                                      |                                                           |                                                                       |             |
| Amminist, del sistema                                       |                                                           |                                                                       |             |
| sbnmarc: 2012-12-07 16:43:00<br>sbnweb: 2012-12-12 17:15:43 |                                                           |                                                                       |             |
|                                                             |                                                           |                                                                       |             |
|                                                             |                                                           |                                                                       |             |
|                                                             |                                                           |                                                                       |             |
|                                                             |                                                           |                                                                       |             |
|                                                             |                                                           |                                                                       |             |
|                                                             |                                                           |                                                                       |             |
|                                                             |                                                           |                                                                       |             |
|                                                             |                                                           |                                                                       |             |
|                                                             |                                                           |                                                                       | top         |
| 1                                                           |                                                           |                                                                       |             |

Figura 6 - VAI A dell'autore

Le voci disponibili sul menu sono:

- > Allinea autore
- Varia descrizione
- ➤ Crea rinvio
- Crea rinvio reciproco (soltanto per i nomi E G)
- Cancella autore
- > Operazioni di servizio su localizzazioni
- Proposta di correzione

**Allinea autore** permette di "allineare" il record alla versione aggiornata di Indice

**Varia descrizione** consente di variare la descrizione dell'autore e le sue qualificazioni:

Percorso: dal menu del **VAI a → Varia descrizione** si apre la mappa di dettaglio (Figura 7 - Varia descrizione autore) con i campi modificabili; una volta effettuate le modifiche, queste si registrano con il tasto Ok.

|                                                                                     | A                   | 1 26                 | Ambi                          | ente CC            | OLLAUDO (    | 71) - Po | lo SBW | - SBN Web  |
|-------------------------------------------------------------------------------------|---------------------|----------------------|-------------------------------|--------------------|--------------|----------|--------|------------|
| Biblioteca: IC - Istituto Cent                                                      | rale Per II Catalo  | go Unico Delle B     | liblioteche Utente            | e: aste            |              |          |        | Logout 🛄 💥 |
| <ul> <li>Interrogazione</li> </ul>                                                  | Ricerca autore      | > Sintetica autor    | <u>i &gt; Notizia corrent</u> | t <u>e</u> > Varia |              |          |        |            |
| □ <u>Titolo</u>                                                                     | Norme RICA          | Agenzia              |                               |                    | ISADN        |          |        |            |
| <u>Autore</u>                                                                       | Vid SBW             | ∨102392 Liv.         | 51 🛩                          | Forma A            | T.Nome C ( 💙 | Paese IT |        |            |
| □ <u>Marca</u>                                                                      | Berti               | Giacomo              |                               |                    |              |          |        |            |
| □ <u>Luoqo</u>                                                                      | Nome                |                      |                               |                    |              |          |        |            |
| □ <u>Soqqetti</u>                                                                   |                     |                      |                               |                    |              | 6        |        |            |
| Classificazioni                                                                     | Lingua ITA I        | 1 <mark>~</mark> Dat | azione 1970 -                 |                    |              |          |        |            |
| Thesauro                                                                            |                     | Scrittore nato       | a Genova nel 19               | 70.                |              |          |        |            |
| ID gestionali                                                                       | Nota<br>Informativa |                      |                               |                    |              |          |        |            |
| Proposta Correzione                                                                 | inioiniania         |                      |                               |                    |              | : 6      |        |            |
| Liste di Confronto                                                                  | Fonti               | Si/No                | s                             | igla               | Nota         |          | 1 🗹 🚳  |            |
| Acquisizioni                                                                        |                     | Si                   |                               | BI                 |              |          | 0      |            |
| Documento Fisico                                                                    | Nota                |                      |                               |                    |              |          |        |            |
| ► <u>Servizi</u>                                                                    | catalogatore        |                      |                               |                    |              |          |        |            |
| Elaborazioni differite                                                              | Data inserim.       | 2012-12-14           | Ultimo aggiorna               | m. 2012-12-        | 4            |          |        |            |
| Amminist. del sistema                                                               |                     |                      |                               |                    | Ok Annulla   |          |        |            |
| sbnmarc: 2012-12-07 16:43:00                                                        |                     |                      |                               |                    |              |          |        |            |
| SDRWeD: 2012-12-12 17:15:43                                                         |                     |                      |                               |                    |              |          |        |            |
|                                                                                     |                     |                      |                               |                    |              |          |        |            |
|                                                                                     |                     |                      |                               |                    |              |          |        |            |
|                                                                                     |                     |                      |                               |                    |              |          |        |            |
|                                                                                     |                     |                      |                               |                    |              |          |        |            |
|                                                                                     |                     |                      |                               |                    |              |          |        |            |
|                                                                                     |                     |                      |                               |                    |              |          |        |            |
|                                                                                     |                     |                      |                               |                    |              |          |        |            |
|                                                                                     |                     |                      |                               |                    |              |          |        |            |
| Amminist. del sistema<br>sbmaro: 2012-12-07 16:43:00<br>sbnweb: 2012-12:12 17:15:43 | Data inserim.       | 2012-12-14           | Ultimo aggiorna               | m. 2012-12-        | 4 Ok Annulla |          |        | 102        |

Figura 7 - Varia descrizione autore

Qualora le correzioni apportate all'autore lo rendano simile ad altri autori registrati sulla base dati di Polo e/o di Indice, il sistema ne prospetta la lista sintetica sulla quale sono a disposizione del catalogatore i bottoni **Torna al dettaglio**, che riporta l'operatore sulla maschera di creazione con i campi liberi per accogliere tutte le modifiche, **Conferma inser/aggior** che consente di registrare il nuovo autore soltanto se questo non è uguale ad un autore già presente sulla base dati di Polo e/o Indice e **Fondi oggetti** che permette di fondere il record che si è appena variato con uno dei record prospettati come simili (Figura 8 - Lista sintetica dei simili - Fondi oggetti)

|                                                             | A- 9- 24                       | Ambiente CC                                            | DLLAUDO          | (71) -         | Polo    | SBW -     | SBN  | Web    |
|-------------------------------------------------------------|--------------------------------|--------------------------------------------------------|------------------|----------------|---------|-----------|------|--------|
| Biblioteca: IC - Istituto Cent                              | rale Per II Catalogo Unico Del | lle Biblioteche Utente: carsco                         |                  |                |         |           | Logo | ut 🛄 💓 |
| <ul> <li>Interrogazione</li> </ul>                          | Ricerca autore > Sintetica a   | <u>utori &gt; Notizia corrente &gt; Varia</u> > Sintet | tica autori      |                |         |           |      |        |
| <u>Titolo</u>                                               | Oggetto di Riferimento : R     | AVV098664 Rapisarda, Andrea                            |                  |                |         |           |      |        |
| <u>Autore</u>                                               |                                |                                                        |                  |                |         |           |      |        |
| □ <u>Marca</u>                                              | Ricerca eseguita sulla bas     | e dati di Indice                                       |                  |                |         |           |      |        |
| 🗆 <u>Luogo</u>                                              | Elementi trovati: 1            |                                                        |                  | Pagina: 1 di 1 |         |           |      |        |
| □ <u>Soqqetti</u>                                           | Pr. Vid                        | Nome                                                   | Forma            | T.Nome         | Liv.    | Datazione |      |        |
| Classificazioni                                             | 1 <u>SBLV271206</u>            | Rapisarda, Andrea                                      | A                | c              | 05      |           | ۲    |        |
| Thesauro                                                    |                                | Torna al dettaglio                                     | Conferma inser/a | ggior Fondi    | oqqetti |           |      |        |
| □ <u>ID qestionali</u>                                      |                                | C                                                      |                  |                |         |           |      |        |
| Proposta Correzione                                         |                                |                                                        |                  |                |         |           |      |        |
| Liste di Confronto                                          |                                |                                                        |                  |                |         |           |      |        |
| Acquisizioni                                                |                                |                                                        |                  |                |         |           |      |        |
| ► Documento Fisico                                          |                                |                                                        |                  |                |         |           |      |        |
| ► <u>Servizi</u>                                            |                                |                                                        |                  |                |         |           |      |        |
| Elaborazioni differite                                      |                                |                                                        |                  |                |         |           |      |        |
| Amminist. del sistema                                       |                                |                                                        |                  |                |         |           |      |        |
| sbnmarc: 2013-02-08 15:37:28<br>sbnweb: 2013-02-26 17:25:37 |                                |                                                        |                  |                |         |           |      |        |
|                                                             |                                |                                                        |                  |                |         |           |      |        |
|                                                             |                                |                                                        |                  |                |         |           |      |        |
|                                                             |                                |                                                        |                  |                |         |           |      |        |
|                                                             |                                |                                                        |                  |                |         |           |      |        |
|                                                             |                                |                                                        |                  |                |         |           |      |        |
|                                                             |                                |                                                        |                  |                |         |           |      |        |
|                                                             |                                |                                                        |                  |                |         |           |      |        |
|                                                             |                                |                                                        |                  |                |         |           |      |        |
|                                                             |                                |                                                        |                  |                |         |           |      |        |

Figura 8 - Lista sintetica dei simili - Fondi oggetti

**Crea rinvio** consente di creare una forma di rinvio alla forma accettata dell'autore. La creazione del rinvio è non tiene conto del livello d'autorità del bibliotecario, mentre sono soggette a controlli la modifica della stringa, del legame e la cancellazione rinvio.

Percorso: dal menu VAI A dell'analitica di Indice dell'autore → **Crea rinvio** si apre la mappa di creazione del rinvio (Figura 9 - Crea rinvio autore)

|                                                             | Ambiente COLLAUDO (71) - Polo SBW - SB                      | N Web      |
|-------------------------------------------------------------|-------------------------------------------------------------|------------|
| Biblioteca: IC - Istituto Cent                              | ntrale Per II Catalogo Unico Delle Biblioteche Ulente, aste | Logout 🛄 🗮 |
| <ul> <li>Interrogazione</li> </ul>                          | Oggetto di Riferinento: SBWV102392 Berti, Giacomo           |            |
| <u>litolo</u> Autore                                        |                                                             |            |
| D Marca                                                     | Tipo legame 8                                               |            |
|                                                             | Nota al legame                                              |            |
| □ <u>Soqqetti</u>                                           |                                                             |            |
| Classificazioni                                             | Liv. 51 V Forma R T.Nome At V                               |            |
| Thesauro                                                    | Giacomo : da#//erona                                        |            |
| ID gestionali                                               | Nome - @s                                                   |            |
| Proposta Correzione                                         |                                                             |            |
| Liste di Contronto                                          | Nota                                                        |            |
| Acquisizioni                                                |                                                             |            |
| Documento Fisico                                            | Ok Annulla                                                  |            |
| Servizi                                                     |                                                             |            |
| Elaborazioni differite                                      |                                                             |            |
| Amminist. del sistema                                       |                                                             |            |
| sbnmarc: 2012-12-07 16:43:00<br>sbnweb: 2012-12-14 18:03:46 |                                                             |            |
|                                                             |                                                             |            |
|                                                             |                                                             |            |
|                                                             |                                                             |            |
|                                                             |                                                             |            |
|                                                             |                                                             |            |
|                                                             |                                                             |            |
|                                                             |                                                             |            |
|                                                             |                                                             | top        |

Figura 9 - Crea rinvio autore

La mappa riporta nella parte superiore l'oggetto di riferimento, nella parte centrale il campo tipo di legame valorizzato 8 e la nota al legame; nella parte inferiore sono presenti i campi da valorizzare per creare la forma di rinvio: **Livello di catalogazione:** obbligatorio (valorizzato di default, vedi Amministrazione → Default); **Forma nome:** già valorizzato con R; **Tipo nome** obbligatorio;

Nome:obbligatorio

Nota informativa: facoltativa

All'Ok il sistema manda il msg. "Operazione correttamente eseguita" e prospetta l'analitica autore arricchita del rinvio (Figura 10 - Analitica autore con rinvio).

|                                                             |                                                             | CDN Web    |
|-------------------------------------------------------------|-------------------------------------------------------------|------------|
|                                                             | Ambiente Collaudo (71) - Polo SBW -                         | SBN WED    |
| Biblioteca: IC - Istituto Cent                              | rale Per II Catalogo Unico Delle Biblioteche Utente aste    | Logout 💶 💥 |
| <ul> <li>Interrogazione</li> </ul>                          | <u>Ricerca autore</u> > <u>Sintetica autori</u> > Analitica |            |
| □ Titolo                                                    | Ricerca effettuata sulla Base Dati di Indice                |            |
| Autore                                                      | R BB/V/102399 Giacomo: da#Verona                            | ő          |
| Marca                                                       | —                                                           |            |
| = Luogo                                                     | Dettaglio 🗸 Vai a 🛛 Esamina 💉 💌 Esegui                      |            |
| Soggetti                                                    |                                                             |            |
| Classificazioni                                             |                                                             |            |
| Thesauro                                                    |                                                             |            |
| ID gestionali                                               |                                                             |            |
| Proposta Correzione                                         |                                                             |            |
| Liste di Confronto                                          |                                                             |            |
| Acquisizioni                                                |                                                             |            |
| Documento Fisico                                            |                                                             |            |
| Servizi                                                     |                                                             |            |
| Elaborazioni differite                                      |                                                             |            |
| Amminist. del sistema                                       |                                                             |            |
| sbnmarc: 2012-12-07 16:43:00<br>sbnweb: 2012-12-14 18:03:45 |                                                             |            |
|                                                             |                                                             |            |
|                                                             |                                                             |            |
|                                                             |                                                             |            |
|                                                             |                                                             |            |
|                                                             |                                                             |            |
|                                                             |                                                             |            |
|                                                             |                                                             |            |
|                                                             |                                                             |            |
|                                                             |                                                             | top        |

Figura 10 - Analitica autore con rinvio

**Crea rinvio reciproco**: per i tipi nome E e G è presente nel menu di VAI A: anche la voce **Crea rinvio reciproco**. Le modalità di creazione del rinvio reciproco sono le stesse del semplice rinvio; cambia il codice di legame che è 4 (vedi anche) anziché 8.

**Cancella autore:** consente di eliminare un autore errato dalla base dati di Indice; il sistema controlla che l'autore non abbia titoli collegati e che non sia localizzato per gestione per altre biblioteche del Polo e cancella il record dalla base dati di Polo; se il record non ha titoli legati in Indice è non è localizzato per altri Poli lo cancella dalla base dati di Indice (Figura 11 - Cancella autore)

| Biblioteca: IC - Istanto Cent                                                                                                    | Ambiente COLLAUDO (71) - Polo SBW ·<br>rale Per Il Catalogo Unico Delle Biblioteche Ufente: aste<br>Ricerca autore                                                                                                    | - SBN Web |
|----------------------------------------------------------------------------------------------------|----------------------------------------------------------------------------------------------------|-----------|
| <u>Titolo</u> <u>Autore</u> <u>Marca</u> <u>Luoqo</u>                                                                                                    | <ul> <li>Operazione completata;</li> <li>Si riporta di seguito l'elenco delle operazioni effettuate;</li> <li>Delocalizzazione di SBWV107991 per la biblioteca SBW IC sulla Base Dati di Polo</li> <li>Cancellazione di SBWV107991 sulla Base Dati di Polo</li> <li>Delocalizzazione di SBWV107991 per la biblioteca SBW IC sulla Base Dati di Indice</li> <li>Cancellazione di SBWV107991 per la biblioteca SBW IC sulla Base Dati di Indice</li> </ul> |           |
| Soagetti     Classificazioni     Thesauro     ID gestionali     Proposta Correzione     Liste di Confronto     Acquisizioni     Documento Fisico     Sendzi     Elaborazioni differite     Amminist. del sistema sbmweb: 2013-03-06 18:21:12 | Nome: Rossetti, Giacobbe   Vid: ISADN:   Tipo nome: Tutti   Personale Collettivo   A Ø   Ø C   D Ø   Forma: Tutti   Accettata Rinvio   Paese Image: Collettivo   Anno di nascita da a   Anno di nascita da a   Anno di nascita da a   Anno di nascita da a   Corica Crea   Corea Crea in Locale                                                                                                    | e 🔿       |

Figura 11 - Cancella autore

**Operazioni di servizio su localizzazioni**: con questa funzione è possibile acquisire la localizzazione per gestione dell'autore e procedere quindi alla modifica del record (Varia descrizione) e al suo allineamento (Allinea autore) analogamente a quanto si può fare sui Titoli (vedi manuale Catalogazione  $\rightarrow$  Operazioni di servizio su localizzazioni).

**Proposta di correzione**: se non si ha l'autorità per correggere il record autore si può inserire una proposta di correzione (vedi manuale).

Mettendo il fuoco sulla forma di **rinvio** è possibile effettuare le seguenti operazioni:

- Varia descrizione
- ➢ Varia legame
- Scambia forma
- > Cancella rinvio
- > Operazioni di servizio su localizzazioni
- Proposta di correzione

**Varia descrizione** consente di variare la descrizione del rinvio autore e le sue qualificazioni

Varia legame consente di variare la nota al legame;

**Scambia forma** Il sistema consente di scambiare l'autore in forma di rinvio con la forma accettata. (Figura 12 - Scambia forma)

Dopo aver selezionato l'autore in forma di rinvio sull'analitica dell'autore oppure sull'analitica della notizia base si accede alla funzione da: VAI A  $\rightarrow$  Gestione bibliografica  $\rightarrow$  Scambia forma.

|                                                             | Ambiente                                                 | COLLAUDO (71) - Polo SB                                            | N - SBN Web |
|-------------------------------------------------------------|----------------------------------------------------------|--------------------------------------------------------------------|-------------|
| Biblioteca: IC - Istiluto Cent                              | rale Per II Catalogo Unico Delle Biblioteche Utente aste |                                                                    | Logout 🛄 💥  |
| <ul> <li>Interrogazione</li> </ul>                          | Ricerca autore > Sintetica autori > Notizia corrente     |                                                                    |             |
| P Titolo                                                    | Ricerca effettuata sulla Base Dati di Indice             |                                                                    |             |
|                                                             | PUVV192798 Rossi, Giacomo : de <sec. 16=""></sec.>       |                                                                    | 0           |
| n Marca                                                     |                                                          |                                                                    | 0           |
|                                                             | Procedura                                                | Funzione                                                           |             |
| B Soggotti                                                  | Gestione Bibliografica:                                  | · · · · · · · · · · · · · · · · · · ·                              |             |
| B Classiferrieri                                            | Cataloghi Unimarc:                                       | Varia descrizione                                                  |             |
|                                                             |                                                          | Varia legame<br>Scambia forma                                      |             |
| Intesauro                                                   |                                                          | Dettaglio Cancella rinvio                                          |             |
| D destionali                                                |                                                          | Operazioni di servizio su localizzazioni<br>Proposta di correzione |             |
| Proposta Correzione                                         |                                                          |                                                                    |             |
| Liste di Confronto                                          |                                                          |                                                                    |             |
| Acquisizioni                                                |                                                          |                                                                    |             |
| Documento Fisico                                            |                                                          |                                                                    |             |
| Servizi                                                     |                                                          |                                                                    |             |
| Elaborazioni differite                                      |                                                          |                                                                    |             |
| Amminist, del sistema                                       |                                                          |                                                                    |             |
| sbnmarc: 2013-02-08 15:37:28<br>sbnweb: 2013-02-28 11:04:16 |                                                          |                                                                    |             |
|                                                             |                                                          |                                                                    |             |
|                                                             |                                                          |                                                                    |             |
|                                                             |                                                          |                                                                    |             |
|                                                             |                                                          |                                                                    |             |
|                                                             |                                                          |                                                                    |             |
|                                                             |                                                          |                                                                    |             |
|                                                             |                                                          |                                                                    |             |
|                                                             |                                                          |                                                                    |             |
|                                                             |                                                          |                                                                    |             |
|                                                             |                                                          |                                                                    | top         |

Figura 12 - Scambia forma

N.B.: La variazione congela la notizia; pertanto non è possibile procedere ad altre modifiche fin tanto che i Poli che hanno localizzato per gestione l'autore non si siano tutti allineati.

**Cancella rinvio** consente di cancellare la forma di rinvio e automaticamente il relativo legame alla forma accettata.

Per la funzione **Scambia autore alternativo con autore principale**, cui si accede mettendo il fuoco sull'autore alternativo all'interno dell'analitica titolo, vedi manuale modifica;

**Operazioni di servizio su localizzazioni**: con questa funzione è possibile acquisire la localizzazione per gestione del rinvio autore e procedere quindi alla modifica del record (Varia descrizione) e all'allineamento (Allinea autore, voce presente nel menu VAI A dell'autore in forma accettata)

**Proposta di correzione**: se non si ha l'autorità per correggere il record del rinvio autore si può inserire una proposta di correzione (vedi manuale).

### 2. Crea titolo uniforme

La creazione del titolo uniforme, pur essendo un elemento di authority, avviene soltanto partendo da un titolo di base (M, C, S) o da un titolo inferiore (M, W) nell'ambito della funzione **VAI A**  $\rightarrow$  **Lega titolo** (cfr. manuale catalogazione).

Se la ricerca del titolo A da legare ha esito negativo si apre la maschera di creazione del titolo uniforme (Figura 13 - crea titolo uniforme) che presenta i seguenti campi:

- **Norme**: campo già valorizzato con RICA
- Agenzia: campo già valorizzato con IT ICCU
- **ISADN**: inibito, n. progressivo attribuito automaticamente dal sistema al titolo lavorato in authority (livello 97) dalla Struttura;
- **Bid**: inibito, n. identificativo attribuito automaticamente dal sistema una volta completata la creazione;
- Livello di autorità: obbligatorio
- Lingua del titolo: facoltativa
- Area del titolo: obbligatoria
- Fonti: facoltativo; per inserire i repertori sui quali è citato il titolo uniforme cfr. crea autore
- **Nota informativa:** facoltativa; si possono inserire informazioni utili alla creazione dell'authority
- Nota del catalogatore: facoltativa

|                                                             | A- 0.3                 | - 26        | Am              | biente                        | COLLA              | UDO     | (71)  | - Pole | o SBW | - SBN V | Veb      |
|-------------------------------------------------------------|------------------------|-------------|-----------------|-------------------------------|--------------------|---------|-------|--------|-------|---------|----------|
| Biblioteca: IC - Istituto Centr                             | rale Per II Catalogo L | Inico Dell  | e Biblioteche U | lente: aste                   | totico titoli > Cr |         |       |        |       | Logout  | <b>.</b> |
| <ul> <li>Interrogazione</li> </ul>                          | Neture A Tet Tir       | enca noi    | Analitica - Ki  | <u>erca inolo</u> ~ <u>on</u> | itelica itoli / Ci | ea      |       |        |       |         |          |
| □ <u>Titolo</u>                                             |                        | o materia   |                 |                               |                    |         |       |        |       |         |          |
| <u>Autore</u>                                               | Bid                    |             |                 |                               |                    |         |       |        |       |         |          |
| □ <u>Marca</u>                                              | Livello autorità       | 51 🛩        |                 |                               |                    |         |       |        |       |         |          |
| 🖻 <u>Luogo</u>                                              | Lingua                 | ITAI        | •               |                               |                    |         |       |        |       |         |          |
| Soggetti                                                    | Norme                  | RICA        | Agenzia IT II   |                               |                    |         |       |        |       |         |          |
| Classificazioni                                             |                        |             | ]               |                               |                    |         |       |        |       |         |          |
| Thesauro                                                    | ISADIN                 | a a maili a |                 |                               |                    |         |       |        |       |         |          |
| ID gestionali                                               |                        | consilia    |                 |                               |                    |         |       |        |       |         |          |
| Proposta Correzione                                         | Area del titolo        |             |                 |                               |                    |         |       |        |       |         |          |
| Liste di Confronto                                          |                        |             |                 |                               |                    |         |       |        |       |         |          |
| Acquisizioni                                                | Fonti                  | SiNo        | Side            | Nota                          |                    |         | 해 카 씨 |        |       |         |          |
| Documento Fisico                                            | Tona                   | SING        | Sigia           | Hota                          |                    | 3       |       | _      |       |         |          |
| Servizi                                                     | Nota Informativa       |             |                 |                               |                    |         |       |        |       |         |          |
| Elaborazioni differite                                      | Nota catalogatore      |             |                 |                               |                    |         |       |        |       |         |          |
| Amminist. del sistema                                       | Data inserim.          |             | Ultimo aggi     | ornam.                        | 2                  |         |       |        |       |         |          |
| sbnmarc: 2013-02-08 15:37:28<br>sbnweb: 2013-02-26 17:25:37 |                        |             |                 |                               | Ok                 | Annulla | 1     |        |       |         |          |
|                                                             |                        |             |                 |                               |                    |         |       |        |       |         |          |
|                                                             |                        |             |                 |                               |                    |         |       |        |       |         |          |
|                                                             |                        |             |                 |                               |                    |         |       |        |       |         |          |
|                                                             |                        |             |                 |                               |                    |         |       |        |       |         |          |
|                                                             |                        |             |                 |                               |                    |         |       |        |       |         |          |
|                                                             |                        |             |                 |                               |                    |         |       |        |       |         |          |
|                                                             |                        |             |                 |                               |                    |         |       |        |       |         |          |
|                                                             |                        |             |                 |                               |                    |         |       |        |       |         |          |
|                                                             |                        |             |                 |                               |                    |         |       |        |       |         |          |
|                                                             |                        |             |                 |                               |                    |         |       |        |       |         | top      |

Figura 13 - crea titolo uniforme

Il catalogatore, dopo aver valorizzato i campi, con l'OK registra la creazione del titolo uniforme.

Mettendo il fuoco sul titolo uniforme è possibile effettuare il legame con l'autore e con il titolo sviluppato (legame 8D). Nel menu del VAI A sono disponibile inoltre le funzioni:

- > Cambia natura da A a B e viceversa cfr. manuale catalogazione
- > Varia legame
- > Cancella legame
- > Operazioni di servizio su localizzazioni
- Proposta di correzione

Mettendo in radice il titolo uniforme il menù di gestione bibliografica (Figura 14 - analitica titolo uniforme) prospetta le ulteriori seguenti funzioni:

- > Allinea titolo uniforme
- > Lega titolo
- > Lega autore
- > Cancella notizia

|                                                             | Ambiente COL                                               | LAUDO (71) - Polo SB                                         | W - SBN Web |
|-------------------------------------------------------------|------------------------------------------------------------|--------------------------------------------------------------|-------------|
| Biblioteca: IC - Istituto Cen                               | trale Per II Catalogo Unico Delle Biblioteche Utente: aste |                                                              | Logout 🛄 💥  |
| ▼ Interrogazione                                            | Ricerca titolo > Sintetica titoli > Analitica              |                                                              |             |
| 🗆 <u>Titolo</u>                                             | Ricerca effettuata sulla Base Dati di Indice               |                                                              | ٢           |
| <u>Autore</u>                                               | <u>OI CFIV059572</u> 1 Simenon, Georges                    |                                                              | 0           |
| 🗖 <u>Marca</u>                                              | Procedura                                                  | Funzione                                                     |             |
| 🖻 <u>Luogo</u>                                              | Gestione Bibliografica:                                    |                                                              |             |
| □ <u>Soqqetti</u>                                           | Cataloghi Unimarc:                                         | Allin titelel Inite                                          |             |
| Classificazioni                                             |                                                            | Varia descrizione                                            |             |
| Thesauro                                                    |                                                            | Cambia natura da A a B e viceversa                           |             |
| ID gestionali                                               | Dettaglio                                                  | Lega autore                                                  |             |
| Proposta Correzione                                         |                                                            | Cancella notizia<br>Operazioni di servizio su localizzazioni |             |
| Liste di Confronto                                          |                                                            | Proposta di correzione                                       |             |
| Acquisizioni                                                |                                                            |                                                              |             |
| Documento Fisico                                            |                                                            |                                                              |             |
| Servizi                                                     |                                                            |                                                              |             |
| Elaborazioni differite                                      |                                                            |                                                              |             |
| Amminist. del sistema                                       |                                                            |                                                              |             |
| sbnmarc: 2013-02-08 15:37:28<br>sbnweb: 2013-03-05 18:21:12 |                                                            |                                                              |             |
|                                                             |                                                            |                                                              |             |
|                                                             |                                                            |                                                              |             |
|                                                             |                                                            |                                                              |             |
|                                                             |                                                            |                                                              |             |
|                                                             |                                                            |                                                              |             |
|                                                             |                                                            |                                                              |             |
|                                                             |                                                            |                                                              |             |
|                                                             |                                                            |                                                              |             |
|                                                             |                                                            |                                                              | top         |

Figura 14 - analitica titolo uniforme

# 3.Crea Luogo

La creazione del luogo può avvenire sia in fase di creazione/correzione di un titolo, sia accedendo dalla voce Luogo del menu di Interrogazione. Nel primo caso è possibile anche registrare (e modificare) il legame Titolo-luogo, nel secondo caso invece è consentita soltanto la creazione/correzione del luogo indipendentemente dai legami ai titoli.

Per la creazione di un Luogo occorre preliminarmente effettuare la ricerca in Polo e in Indice (vedi manuale interrogazione); qualora la ricerca non abbia dato esito positivo si può procede alla creazione del luogo cliccando sul tasto Crea<sup>3</sup>

|                                                             | -                |            | × 1111216                            | Ambiente COLLAUDO (71) - Polo SBW | - SBN Web  |
|-------------------------------------------------------------|------------------|------------|--------------------------------------|-----------------------------------|------------|
| Biblioteca: IC - Istituto Cer                               | ntrale Per       | II Catalog | o Unico Delle Biblioteche Utente: as | ste                               | Logout 💶 🗮 |
| <ul> <li>Interrogazione</li> </ul>                          | Ricerca          |            | <u>etica luoghi</u> > Crea           |                                   |            |
| <u>Titolo</u>                                               | LIV.             | 51 🗸       |                                      |                                   |            |
| <u>Autore</u>                                               | Identific        | ati∨o      |                                      |                                   |            |
| Marca                                                       | -                |            | dresda                               |                                   |            |
| Luogo                                                       | Denomin<br>luogo | azione     |                                      |                                   |            |
| Soggetti                                                    |                  |            |                                      |                                   |            |
| Classificazioni                                             | Forma            | A          |                                      |                                   |            |
| Thesauro                                                    | Paese            | ІТ 🗸       |                                      |                                   |            |
| ID gestionali                                               |                  |            |                                      |                                   |            |
| Proposta Correzione                                         |                  |            |                                      |                                   |            |
| Liste di Confronto                                          |                  |            |                                      |                                   |            |
| Acquisizioni                                                |                  |            |                                      |                                   |            |
| Documento Fisico                                            |                  |            |                                      |                                   |            |
| Servizi                                                     |                  |            |                                      |                                   |            |
| Elaborazioni differite                                      | Í.               |            |                                      |                                   |            |
| Amminist, del sistema                                       |                  |            |                                      |                                   |            |
| sbamaro: 2013-02-08 15:37 28<br>sbaweb: 2013-02-25 15:28:40 |                  |            |                                      |                                   |            |
|                                                             |                  |            |                                      |                                   |            |
|                                                             |                  |            |                                      |                                   |            |
|                                                             |                  |            |                                      |                                   |            |
|                                                             |                  |            |                                      |                                   |            |
|                                                             |                  |            |                                      |                                   |            |
|                                                             |                  |            |                                      |                                   |            |
|                                                             |                  |            |                                      |                                   |            |
|                                                             |                  |            |                                      |                                   |            |
|                                                             |                  |            |                                      |                                   |            |
|                                                             |                  |            |                                      |                                   |            |
|                                                             |                  |            |                                      |                                   |            |
|                                                             |                  |            |                                      |                                   | <u>10</u>  |
|                                                             |                  |            |                                      |                                   |            |

Figura 15 - Crea Luogo

La maschera di creazione (Figura 15 - Crea Luogo) del luogo comprende i seguenti campi:

- Livello di catalogazione: obbligatorio
- LID: inibito, n. identificativo attribuito automaticamente dal sistema una volta completata la creazione;
- Denominazione: obbligatorio
- Forma: obbligatoria
- **Paese**: facoltativo, si sceglie da tabella il paese di nascita per l'autore persona o di residenza per l'ente autore;

<sup>&</sup>lt;sup>3</sup> Si sta valutando l'opportunità di creare un archivio di luoghi controllati e dunque gestibili in creazione/modifica soltanto dalla struttura che opera tramite I.D. Versione 1.0 08/03/2013

Una volta compilati i campi obbligatori cliccando sul tasto OK si passa alla registrazione sulla base dati di Polo e di Indice del nuovo Luogo. Sull'analitica di Indice è possibile esaminare i Titoli collegati (Figura 16 - Esamina titoli collegati a luogo), esaminare il **Dettaglio** cliccando sull'omonimo bottone (Figura 17 - Dettaglio Luogo), oppure passare alla gestione del luogo (Figura 18 - VAI A del Luogo) cliccando sul tasto VAI A.

|                                                             | Ambiente COLLAUDO (71) - Polo SBW ·                       | - SBN Web  |
|-------------------------------------------------------------|-----------------------------------------------------------|------------|
| Biblioteca: IC - Istituto Cent                              | rale Per II Catalogo Unico Delle Biblioteche Utente: aste | Logout 🛄 💥 |
| <ul> <li>Interrogazione</li> </ul>                          | Ricerca luogo > Sintelica luodhi > Analitica              | 20<br>19   |
| = <u>Titolo</u>                                             | Alcerca emeruara suna base Dan di Indice                  | ۲          |
| Autore                                                      |                                                           |            |
| □ <u>Marca</u>                                              | Dettaglio 🛛 Vai a 🛛 Esamina 🔤 💌 Esegui                    |            |
| 🗖 <u>Luogo</u>                                              | Titoli collegati                                          |            |
| Soggetti                                                    | Titoli collegati con filtro                               |            |
| Classificazioni                                             |                                                           |            |
| Thesauro                                                    |                                                           |            |
| ID gestionali                                               |                                                           |            |
| Proposta Correzione                                         |                                                           |            |
| Liste di Confronto                                          |                                                           |            |
| Acquisizioni                                                |                                                           |            |
| Documento Fisico                                            |                                                           |            |
| ► <u>Servizi</u>                                            |                                                           |            |
| Elaborazioni differite                                      |                                                           |            |
| Amminist. del sistema                                       |                                                           |            |
| sbnmaro: 2013-02-08 15:37:28<br>sbnmeb: 2013-02-26 17:25:37 |                                                           |            |
|                                                             |                                                           |            |
|                                                             |                                                           |            |
|                                                             |                                                           |            |
|                                                             |                                                           |            |
|                                                             |                                                           |            |
|                                                             |                                                           |            |
|                                                             |                                                           |            |
|                                                             |                                                           |            |
|                                                             |                                                           | top        |

Figura 16 - Esamina titoli collegati a luogo

|                                                                                                    | A- e -                  | Ambiente CO                                   | LLAUDO (71 <u>)</u> - F | olo SBW - SBN Web |
|----------------------------------------------------------------------------------------------------|-------------------------|-----------------------------------------------|-------------------------|-------------------|
| Biblioteca: IC - Istituto Cent                                                                                                    | trale Per II Catalogo L | nico Delle Biblioteche Utente; aste           |                         | Logout 🎞 💥        |
| <ul> <li>Interrogazione</li> </ul>                                                                                                    | Ricerca luodo > SI      | iterica iuogni > <u>Analitica</u> > Dettaglio |                         |                   |
| <u>Titolo</u>                                                                                                    | Liv. 51                 | LISAI 000007                                  |                         |                   |
| Autore                                                                                                    | identificativo          | COMED00007                                    |                         |                   |
| □ <u>Marca</u>                                                                                                    | Denominazione<br>luogo  | Dresda                                        | 148                     |                   |
| Luogo                                                                                                    | Forma A                 | 1                                             |                         |                   |
| Soggetti<br>Soggetti<br>Soggetti | Paese                   |                                               |                         |                   |
| n Thesauro                                                                                                    |                         |                                               | Assulta                 |                   |
| ID gestionali                                                                                                    |                         |                                               |                         |                   |
| Proposta Correzione                                                                                                    |                         |                                               |                         |                   |
| Liste di Confronto                                                                                                    |                         |                                               |                         |                   |
| Acquisizioni                                                                                                    |                         |                                               |                         |                   |
| Documento Fisico                                                                                                    |                         |                                               |                         |                   |
| ► <u>Servizi</u>                                                                                                    | 1                       |                                               |                         |                   |
| Elaborazioni differite                                                                                                    |                         |                                               |                         |                   |
| Amminist. del sistema                                                                                                    |                         |                                               |                         |                   |
| sbnmaro: 2013-02-08 15:37:28                                                                                                    |                         |                                               |                         |                   |
| spnwep: 2013-02-26 17:25:37                                                                                                    |                         |                                               |                         |                   |
|                                                                                                    |                         |                                               |                         |                   |
|                                                                                                    |                         |                                               |                         |                   |
|                                                                                                    |                         |                                               |                         |                   |
|                                                                                                    |                         |                                               |                         |                   |
|                                                                                                    |                         |                                               |                         |                   |
|                                                                                                    |                         |                                               |                         |                   |
|                                                                                                    |                         |                                               |                         |                   |
|                                                                                                    |                         |                                               |                         | top               |

|                                                             | Ambiente                                                  | COLLAUDO (71) -                                   | Polo SBW - SBN Web |
|-------------------------------------------------------------|-----------------------------------------------------------|---------------------------------------------------|--------------------|
| Biblioteca: IC - Istituto Cent                              | rale Per II Catalogo Unico Delle Biblioteche Utente: aste |                                                   | Logout 💶 🗮         |
| <ul> <li>Interrogazione</li> </ul>                          | Ricerca luogo > Sintetica luoghi > Analitica              |                                                   |                    |
| 😐 <u>Titolo</u>                                             | Ricerca effettuata sulla Base Dati di Indice              |                                                   | ۲                  |
| <u>Autore</u>                                               | Durandura                                                 | Truncian a                                        |                    |
| □ <u>Marca</u>                                              | Procedura<br>Gostione Ribliografica:                      | Funzione                                          |                    |
| 🗢 <u>Luogo</u>                                              | Cataloghi Unimarc:                                        |                                                   | v                  |
| Soggetti                                                    | Catalogin chimarc.                                        | Allinea luogo                                     |                    |
| Classificazioni                                             |                                                           | Crea rinvio                                       |                    |
| Thesauro                                                    |                                                           | ettaglio Cancella luogo<br>Proposta di correzione |                    |
| □ <u>ID gestionali</u>                                      |                                                           | 1 Toposia di conezione                            |                    |
| Proposta Correzione                                         |                                                           |                                                   |                    |
| Liste di Confronto                                          |                                                           |                                                   |                    |
| Acquisizioni                                                |                                                           |                                                   |                    |
| Documento Fisico                                            |                                                           |                                                   |                    |
| Servizi                                                     |                                                           |                                                   |                    |
| Elaborazioni differite                                      |                                                           |                                                   |                    |
| Amminist, del sistema                                       |                                                           |                                                   |                    |
| sbnmarc: 2013-02-08 15:37:28<br>sbnweb: 2013-02-26 17:25:37 |                                                           |                                                   |                    |
|                                                             |                                                           |                                                   |                    |
|                                                             |                                                           |                                                   |                    |
|                                                             |                                                           |                                                   |                    |
|                                                             |                                                           |                                                   |                    |
|                                                             |                                                           |                                                   |                    |
|                                                             |                                                           |                                                   |                    |
|                                                             |                                                           |                                                   |                    |
|                                                             |                                                           |                                                   |                    |
|                                                             |                                                           |                                                   | top                |

Figura 18 - VAI A del Luogo

Le voci disponibili sul menu sono:

- > Allinea luogo
- Varia descrizione
- Crea rinvio
- > Cancella luogo
- Proposta di correzione

**Allinea luogo** permette di "allineare" il record alla versione aggiornata di Indice

**Varia descrizione** consente di variare la descrizione del luogo e le sue qualificazioni

**Crea rinvio** consente di creare una forma di rinvio alla forma accettata del luogo. La creazione del rinvio non tiene conto del livello d'autorità del bibliotecario, mentre sono soggette a controlli la modifica della stringa e del legame, compresa la cancellazione.

Percorso: dal menu VAI A dell'analitica di Indice del luogo  $\rightarrow$  **Crea rinvio** si apre la mappa di creazione del rinvio (Figura 19 - Crea rinvio luogo)

|                                                             | Ambiente COLLAUDO (71) - Polo SBW -                             | SBN Web    |
|-------------------------------------------------------------|-----------------------------------------------------------------|------------|
| Biblioteca: IC - Istituto Cent                              | trale Per Il Catalogo Unico Delle Biblioteche Utente, aste      | Logout 🛄 💥 |
| ▼ Interrogazione                                            | Ricerca lucao > Sintetica lucatii > Notizia corrente > Gestione |            |
| □ <u>Titolo</u>                                             | Oggetto di Riferimento: [USML000907] [Dresda                    |            |
| <u>Autore</u>                                               | Tipo Jegame 8                                                   |            |
| □ <u>Marca</u>                                              |                                                                 |            |
| 🗖 <u>Luogo</u>                                              | Nota al legame                                                  |            |
| Soggetti                                                    |                                                                 |            |
| Classificazioni                                             | Liv. 51 Forma R                                                 |            |
| Thesauro                                                    |                                                                 |            |
| ID gestionali                                               | Luogo                                                           |            |
| Proposta Correzione                                         | 16.<br>                                                         |            |
| Liste di Confronto                                          | Nota                                                            |            |
| Acquisizioni                                                | Informativa                                                     |            |
| Documento Fisico                                            | Ok Annulla                                                      |            |
| Servizi                                                     |                                                                 |            |
| Elaborazioni differite                                      |                                                                 |            |
| Amminist. del sistema                                       |                                                                 |            |
| sbnmarc: 2013-02-08 15:37:28<br>sbnweb: 2013-02-26 17:25:37 |                                                                 |            |
|                                                             |                                                                 |            |
|                                                             |                                                                 |            |
|                                                             |                                                                 |            |
|                                                             |                                                                 |            |
|                                                             |                                                                 |            |
|                                                             |                                                                 |            |
|                                                             |                                                                 |            |
|                                                             |                                                                 |            |
| 1                                                           |                                                                 | top        |

Figura 19 - Crea rinvio luogo

La maschera di creazione rinvio riporta in alto l'oggetto di riferimento, nella parte centrale un campo per il tipo di legame (inibito) valorizzato con il numero 8 (ha come forma di rinvio) e la nota al legame; nella parte inferiore sono presenti i campi per la da valorizzare per creare la forma di rinvio:

- Livello di catalogazione: obbligatorio
- Forma: già valorizzato con R
- **Luogo**: obbligatorio
- Nota informativa: facoltativa

All'Ok il sistema manda il msg. "Operazione correttamente eseguita" e prospetta l'analitica autore arricchita del rinvio (Figura 20 - Analitica luogo con rinvio).

|                                                             | Ambie                                                  | nte COLLAUDO (71) - Polo SBV      | V - SBN Web |
|-------------------------------------------------------------|--------------------------------------------------------|-----------------------------------|-------------|
| Biblioteca: IC - Istituto Cen                               | trale Per II Catalogo Unico Delle Biblioteche Utente a | aste                              | Logout 💶 💥  |
| ▼ Interrogazione                                            | Ricerca luogo > Sintetica luoghi > Notizia corrente    |                                   |             |
| <u>Titolo</u>                                               |                                                        | Operazione correttamente eseguita |             |
| <u>Autore</u>                                               | Ricerca effettuata sulla Base Dati di Indice           |                                   |             |
| □ <u>Marca</u>                                              | 🖃 🏥 <u>USML000907</u> Dresda                           |                                   | ۲           |
| 😐 <u>Luogo</u>                                              | R SBWL000257 Dresdene                                  |                                   | 0           |
| Soggetti                                                    | Procedura                                              | Funzione                          |             |
| Classificazioni                                             | Gestione Bibliografica:                                |                                   |             |
| D Thesauro                                                  | Cataloghi Unimarc:                                     |                                   |             |
| ID gestionali                                               |                                                        |                                   |             |
| Proposta Correzione                                         |                                                        | Dettaglio Conferma Annulla        |             |
| Liste di Confronto                                          |                                                        |                                   |             |
| Acquisizioni                                                |                                                        |                                   |             |
| Documento Fisico                                            |                                                        |                                   |             |
| <ul> <li>Servizi</li> </ul>                                 | ]                                                      |                                   |             |
| Elaborazioni differite                                      | )                                                      |                                   |             |
| Amminist, del sistema                                       |                                                        |                                   |             |
| sbnmaro: 2013-02-08 15:37:28<br>sbnweb: 2013-02-26 17:25:37 |                                                        |                                   |             |
|                                                             |                                                        |                                   |             |
|                                                             |                                                        |                                   |             |
|                                                             |                                                        |                                   |             |
|                                                             |                                                        |                                   |             |
|                                                             |                                                        |                                   |             |
|                                                             |                                                        |                                   |             |
|                                                             |                                                        |                                   |             |
|                                                             |                                                        |                                   |             |
|                                                             |                                                        |                                   | top         |

Versione 1.0 08/03/2013

Pagina 19 di 20

#### Figura 20 - Analitica luogo con rinvio

**Cancella luogo:** consente di eliminare un luogo errato, solo se creato dall'operatore, fatti salvi i controlli sui legami in arrivo

**Proposta di correzione**: la funzione consente di formulare una proposta di correzione quando il livello di autorità non abilita alla modifica del dato (cfr. proposta di correzione sul manuale interrogazione)